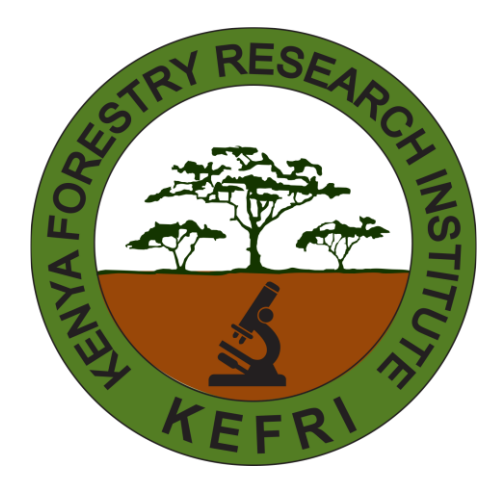

# National Forest Landscape Restoration (FLR) Knowledge Management (KM)

## System Administrator User Manual

## Contents

| User's List and Approval  | 3 |
|---------------------------|---|
| Category Management       | 4 |
| Sub-Category Management   | 5 |
| Specialization Management | 6 |
| Organization Management   | 7 |

### **ADMINs**

The system admin has additional functionalities that are critical for managing and maintaining the portal. These include the ability to approve or reject submitted content, verify and approve new organizations or affiliations, add content categories and sub-categories, as well as approve or add areas of specialization. Furthermore, the admin can manage users, including updating their roles, activating or deactivating accounts, and ensuring compliance with system policies. These capabilities enable the admin to oversee the portal's operations effectively and ensure the quality and integrity of the content and user interactions.

#### User's List and Approval

For user management, the system admin can click on the Users menu in the sidebar, which will navigate to a page displaying a list of all users along with their approval statuses (e.g., Approved or Not Approved).

| ٩ | DENNIS N        | Users | S                |                           |               |              |               |             |        |
|---|-----------------|-------|------------------|---------------------------|---------------|--------------|---------------|-------------|--------|
| : | Dashboard       | 10 🗸  | entries per page |                           |               |              |               | Search      |        |
| ₿ | Organizations   | 10    | NAME 0           | EMAIL Û                   | PHONE Ç       |              | NATIONALITY 👙 | IS APPROVED | VIEW 👙 |
|   | Specializations | 1     | DENNIS N         | ngugidennis.n@gmail.com   |               |              |               | NO          | Ø      |
| • | Categories      | 2     | HILDAH CHELAGAT  | root1@email.com           |               | ICTAUTHORITY |               | NO          | 0      |
| ÷ | Sub-Categories  | 3     | KM               | km1@kefri.org             | +254701855641 | ICTAUTHORITY | Kenyan        | YES         | 0      |
|   | Users           | 4     | Victor Kamau     | vkamau@gmail.com          |               | KEFRI        |               | YES         | 0      |
|   | Content 🛛       | 5     | DENNIS N         | testing@email.com         |               |              |               | NO          | 0      |
|   | Blogs           | 6     | Test send mail   | apis.me254@gmail.com      |               | ICTAUTHORITY |               | YES         | Ø      |
|   |                 | 7     | Erick G.         | official.gitari@gmail.com |               | ICTAUTHORITY | Kenya         | YES         | 0      |
|   |                 | 8     | Frick Munene     | muneneerick307@gmail.com  | 0723433878    | ICTAUTHORITY | Kenya         | YES         | o      |

To view more details about a specific user, click on view. This will open a detailed view of the user's profile, where the admin can review their information and perform actions such as verifying and approving the user if all details meet the required standards.

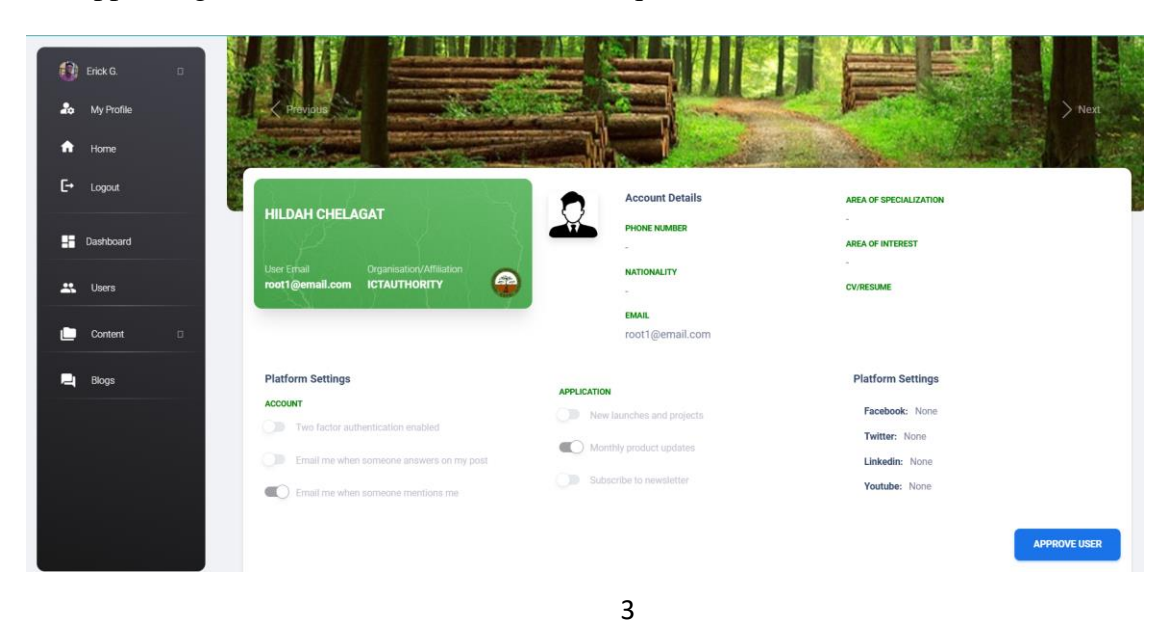

#### **Category Management**

To add a new **Category**, click on the **Category** menu in the sidebar. This will take you to a form where you can input the necessary details for the category. Fill out the form and click **Submit** to save it.

| ₩ / FLR / KMS<br>PORTAL | ≡ | <b>0</b> |
|-------------------------|---|----------|
| Add Category            |   | ВАСК     |
| Category Name *         |   |          |
| Description *           |   |          |
|                         |   | SUBMIT   |

Once submitted, the category will be added, and you will be redirected to a page displaying a list of all categories in the system.

|          | DENNIS N        | PORTAL                                                                         |       |            |         | <b>N</b> |
|----------|-----------------|--------------------------------------------------------------------------------|-------|------------|---------|----------|
| ::       | Dashboard       |                                                                                |       |            |         |          |
| ₿        | Organizations   | Categories                                                                     |       |            |         |          |
| ×        | Specializations |                                                                                |       |            | ADD CAT | TEGORY   |
| <b>(</b> | Categories      | 10 v entries per page                                                          |       | Search     |         |          |
|          | Sub Catagorias  | ê _ NAME Ç                                                                     | DESCR | IPTION     | ÷       | VIEW 🤤   |
| •7       | Sub-Categories  | 1 ICTAU THORITYICTAUT HORITYICTAU THORITYICTA UTHORITYICTAUTHORITYICTAUTHORITY | test  |            |         | Ο        |
| *        | Users           | 2 Foo Cat                                                                      | foo   |            |         | 0        |
| Ŀ        | Content 🛛       | 3 Test Cat                                                                     | This  | a Test Cat |         | 0        |
| <b>P</b> | Blogs           | Showing 1 to 3 of 3 entries                                                    |       |            |         |          |

#### Sub-Category Management

To add a new **Sub-Category**, click on the **Sub-Category** menu in the sidebar. This will take you to a form where you can specify the sub-category details, including its associated category. After filling out the form, click **Submit** to save the sub-category.

| ∰ / FLR / KMS<br>PORTAL | ≡   |   | <b>0</b>            |
|-------------------------|-----|---|---------------------|
| Add Sub-category        | y . |   | ВАСК                |
| Category *              |     |   | Sub-Category Name * |
| Select Category         | E   | ] |                     |
| Description *           |     |   |                     |
|                         |     |   |                     |
|                         |     |   | SUBMIT              |

Upon submission, you will be redirected to a page with a list of all sub-categories currently in the system.

| ٩ | DENNIS N        | 0 | ₩ / FLR / KI<br>PORTAL     | <sup>MS</sup> ≡         |                                                                             |                              | <b>P</b> |
|---|-----------------|---|----------------------------|-------------------------|-----------------------------------------------------------------------------|------------------------------|----------|
|   | Dashboard       |   | Sub-Cated                  | Iories                  |                                                                             |                              |          |
| ₿ | Organizations   |   | Sub Categ                  | Jones                   |                                                                             | ADD SUB-CATE                 | GORY     |
| * | Specializations |   | 10 🛩 entries               | s per page              |                                                                             | Search                       |          |
| • | Categories      |   | ∵≢ SUB-CA'                 | TEGORY NAME             | CATEGORY                                                                    | DESCRIPTION                  | VIEW     |
| • |                 |   | 1 ICTAU                    | JTHORITY                | ICTAU THORITYICTAUT HORITYICTAU THORITYICTAUTHORITYICTAUTHORITYICTAUTHORITY | <div class="col-md-6"></div> | 0        |
| * | Users           |   | 2 ICTAU                    | JTHORITY                | ICTAU THORITYICTAUTHORITYICTAU THORITYICTAUTHORITYICTAUTHORITYICTAUTHORITY  | <div class="col-md-6"></div> | 0        |
|   | Content         |   | 3 2nd su                   | ubcat                   | ICTAU THORITYICTAUTHORITYICTAU THORITYICTAUTHORITYICTAUTHORITYICTAUTHORITY  | 2nd                          | 0        |
| • | Blogs           |   | 4 Test S<br>Showing 1 to 4 | Sub Cat<br>of 4 entries | Test Cat                                                                    | This is a test sub-cat       | 0        |

#### Specialization Management

To add a new **Specialization**, click on the **Specialization** menu in the sidebar. This will open a form where you can input details for the specialization. Once the form is filled, click **Submit** to save it.

| ₹ / FLR / KMS =       | <b>Q</b> |
|-----------------------|----------|
| Add Specialization    | ВАСК     |
| Specialization Name * |          |
| Description *         |          |
|                       | h        |
| Approve               | SUBMIT   |

After submitting, the specialization will be added to the system, and you will be directed to a list of all areas of specialization.

| ٩  | DENNIS N        | Speciali  | zations        |                                                             |             |        |               |
|----|-----------------|-----------|----------------|-------------------------------------------------------------|-------------|--------|---------------|
| :5 | Dashboard       |           |                |                                                             |             | ADD S  | PECIALIZATION |
| ₿  | Organizations   | 10 🗸 en   | tries per page |                                                             |             | Search |               |
|    | Specializations | . F . D . | NAME           | DESCRIPTION                                                 | IS APPROVED |        | VIEW 🗘        |
|    | Categories      | 1         | ICTAUTHORITY   | In publishing and graphic design, Lorem ipsum is a placehol | YES         |        | Ø             |
|    | Sub Catagorian  | 2         | Erick Moh      | n                                                           | YES         |        | 0             |
| •• | Sub-Categories  | 3         | Test Spec      | This is a test Spec                                         | NO          |        | 0             |
|    | Users           | 4         | Test Spec      | S                                                           | NO          |        | 0             |
|    | Content D       | 5         | foor spec      | dx                                                          | NO          |        | 0             |
|    | Blogs           | 6         | qwerty         | ytrewq                                                      | YES         |        | 0             |
|    |                 | 7         | None Validate  | hghgh                                                       | NO          |        | 0             |

#### **Organization Management**

To add a new **Organization**, click on the **Organization** menu in the sidebar. This will navigate you to a form where you can provide the organization's details. Fill in the form and click **Submit** to save the organization.

| ■ / FLR / KMS<br>Portal ≡ | ¢,                   |
|---------------------------|----------------------|
| Add Organization          | ВАСК                 |
| Organization Name *       | Physical Address *   |
| Organization Email *      | Organization Phone * |
| Zip Code *                | Approve              |
| Organization Approvers    |                      |
|                           | SUBMIT               |

Once added, you will be redirected to a page that lists all organizations available in the system.

|   | ٩  | DENNIS N        | Orga   | nizations                            |                                       |     |                 |     |            |                                     |       |               |      |
|---|----|-----------------|--------|--------------------------------------|---------------------------------------|-----|-----------------|-----|------------|-------------------------------------|-------|---------------|------|
|   |    | Dashboard       |        |                                      |                                       |     |                 |     |            |                                     |       | ADD ORGANIZAT | ION  |
| < |    |                 | 10 •   | <ul> <li>entries per page</li> </ul> |                                       |     |                 |     |            |                                     | Searc | h             |      |
|   | *  | Specializations | 7      | NAME 💭                               | ADDRESS                               |     | EMAIL           |     | PHONE      | ZIP CODE                            |       | IS APPROVED   | VIEW |
| Ş | •  | Categories      | 1      | Test Org                             | Test @ location                       |     | Test@email.com  |     | 0712345678 | P.0 Box 123                         |       | NO            | ø    |
|   | •? | Sub-Categories  | 2      | Waburakw                             | MUGUGA                                |     | DIRECTOR@KEFRI. | ORG | 0712345778 | P.O. Box 20412 - 00200, Nairobi, Ke | enya  | NO            | 0    |
| 8 |    | Users           | 3      | Waburakw                             | MUGUGA                                |     | DIRECTOR@KEFRI. | ORG | 0712345778 | P.O. Box 20412 - 00200, Nairobi, Ke | enya  | NO            | o    |
|   | ۵  | Content 🛛       | 4      | KEFRI                                | Teleposta Towers 12th Floor, Kenyatta | Ave | info@icta.go.ke |     | 12245577   | P.O. Box 27150 - 00100, Nairobi, Ke | enya  | YES           | ø    |
|   | 2  | Blogs           | 5      | ICTAUTHORITY                         | Teleposta Towers 12th Floor, Kenyatta | Ave | info@icta.go.ke |     | 012245577  | P.O. Box 27150 - 00100, Nairobi, Ke | enya  | YES           | ø    |
|   |    |                 | Showin | ng 1 to 5 of 5 entries               |                                       |     |                 |     |            |                                     |       |               |      |
|   |    |                 |        |                                      |                                       |     |                 |     |            |                                     |       |               |      |